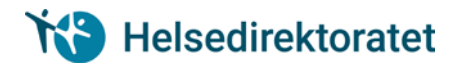

## **Brukermanual for LIS lege – Kompetanseportalen Helsedirektoratet**

Denne brukerveiledningen gjelder både for LIS1 og for LIS3 i ASA-spesialisering (ASA=allmennmedisin, samfunnsmedisin og arbeidsmedisin)

For å få læringsmålplaner i kommunen må du registrere deg. Har du allerede vert LIS1 i sykehuset har du en profil i sykehuset. Du må allikevel opprette ny profil i kommunen. Læringsmålene fra sykehuset synkroniseres med kommuneprofilen.

#### **Opprette profil i Kompetanseportalen Helsedirektoratet**

- 1. Logg inn på: https://app.liskommune.no/profile/app/#/login/10201/nb-NO
- 2. Opprett ny bruker

| 10 Helsedirektoratet                                   |
|--------------------------------------------------------|
| Brukernavn (e-post)                                    |
| Passord                                                |
| Logg inn HelseID / Ny bruker                           |
| Glemt passord / Nytt passord                           |
| Firma: LIS Kommune<br>Kontaktperson: Helsedirektoratet |

- 3. Identifiser deg med elektronisk ID
- 4. Fyll inn skjema for brukeropprettelse- registrer deg som LIS.

**NB!** Bruk en personlig e-postadresse ved opprettelse av bruker i kompetanseportalen. Ved bruk av «arbeids e-post» vil du ikke kunne logge deg inn i kompetanseportalen dersom eposten settes ut av bruk, f.eks ved skifte av arbeidssted.

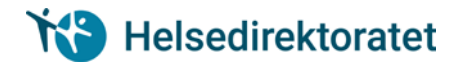

### Invitere leder, veileder og supervisør

Når du som LIS oppretter bruker i Kompetanseportalen Helsedirektoratet må du sende ut invitasjon til de ansatte i utdanningsvirksomheten som skal være din leder, supervisør(er) og veileder. NB! Dersom samme person skal ha ulike roller (f.eks. både leder og veileder), må LIS sende to uavhengige invitasjoner knyttet til roller, altså en invitasjon knyttet til rollen som leder, og en invitasjon knyttet til rollen som veileder.

| 1 OLA OLSEN                                                                                                |                                  | 0        |
|----------------------------------------------------------------------------------------------------|----------------------------------|----------|
| Oppsummering av mine data Personalia og leder Læringsmål Velledning                                        | Dokumenter                       |          |
|                                                                                                    |                                  |          |
| Helsedirektoratet                                                                                          | Personalia og leder              | >        |
|                                                                                                    | Start                            | <u> </u> |
| OLA OLSEN .                                                                                                |                                  |          |
| Avdeling: Karmøy<br>Leder: LISE HANEN                                                                      | Pabegint                         | >        |
| Veileder: ARE KLOPPEN                                                                                      |                                  |          |
|                                                                                                    | Veiledning                       |          |
| Klikk her for å invitere leder, veileder og                                                                | Endret av ARE KLOPPEN 05.09.2018 | >        |
| supervisør.                                                                                                |                                  |          |
| Status registrert informasjon                                                                              | Dokumenter                       |          |
| Denne siden gir en oversikt over status på registrerte data i din                                          | Start                            | >        |
| profil. Mulighet for a skrive ut deler av, eller hele profilen.<br>Mulighet til å sende melding til leder. |                                  |          |
|                                                                                                    |                                  |          |

| 1 OLA OLSEN                                                                           |                                                   |                          |                 |   | ø   |
|---------------------------------------------------------------------------------------|---------------------------------------------------|--------------------------|-----------------|---|-----|
| Oppsummering av mine data Personalia op                                               | gleder Læringsmål Veiledning                      | Dokumenter               |                 |   |     |
|                                                                                       |                                                   |                          |                 |   |     |
| 13 Helsedirektor                                                                      | atet P                                            | ersonalia og leder       |                 |   | × 1 |
| 100 B 2                                                                               |                                                   |                          |                 | × |     |
| OLA OLSEN 🖷 -                                                                         |                                                   |                          |                 |   |     |
| Avdeling: Karmøy<br>Leder: LISE HANEN<br>Veileder: ARE KLOPPEN                        | Inviter leder, veile                              | eder og supervis         | ør              |   | >   |
|                                                                                       | <ol> <li>Husk å bruke e-post tilknytte</li> </ol> | t personens arbeidssted. |                 |   |     |
| Invitasjoner                                                                          | Leder e-post                                      |                          |                 |   | >   |
| og supervisør.                                                                        |                                                   |                          | Send invitasjon |   |     |
| Status registrert informasjon                                                         | Veileder e-post                                   |                          |                 |   |     |
| Denne siden gir en oversikt over status                                               | mats.ones@dossier.no                              | Godkjent                 | / Endre         |   | >   |
| din profil. Mulighet for a skrive ut deler<br>Mulighet til å sende melding til leder. | Supervisør e-post                                 |                          |                 |   |     |
|                                                                                       | ajo@dossier.no                                    | Godkjent                 | / Endre         |   |     |
|                                                                                       | + Ny supervisør                                   |                          |                 |   |     |
|                                                                                       |                                                   |                          |                 |   |     |
|                                                                                       |                                                   |                          |                 |   |     |
|                                                                                       |                                                   |                          |                 |   |     |
|                                                                                       |                                                   |                          |                 |   |     |

Leder, veileder og supervisør mottar en epost av deg med lenke til brukeropprettelse i kompetanseportalen Helsedirektoratet.

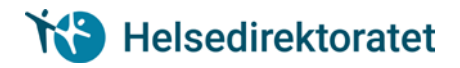

## Gjennomføre læringsmål og læringsaktiviteter

Når du starter din tjeneste i som LIS1 i kommunen må din leder tildele deg læringsmålplanene som LIS1 skal gjennomføre.

- 1. DEL1 Kliniske læringsmål kommunehelsetjenesten (KLK)
- 2. DEL 1 Felles kompetansemål

Læringsmålplanen «DEL 1 – Felles kompetansemål)» inneholder 24 læringsmål som skal utføres på sykehus og 26 læringsmål som skal utføres i kommunen.

Læringsmålene som er utført i sykehus synkroniseres automatisk med læringsmålplanene som blir tildelt i kommuneløsningen

Dersom du er LIS 3 (ASA spesialisering), kan din leder arkivere ferdigstilte LIS1 planer, og slette eventuelle feiltildelte LIS1 planer.

Lederen din må så tildele deg læringsmålplanen: «Felles kompetansemål (FKM) del 2 og 3», og den læringsmålplanen i listen under som tilhører din spesialitet:

- 1. Allmennmedisin (ALM)
- 2. Samfunnsmedisin (SAM)
- 3. Arbeidsmedisin (ARB)

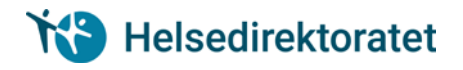

# Sende læringsmål til godkjenning

1. Marker «Læringsmål»

Г

- 2. Velg læringsmålplan og læringsmål
- 3. «Åpne godkjenningsvindu»

| Læringsmål                                                                                                    |                                                                                                    |                                                                                                    |
|----------------------------------------------------------------------------------------------------|----------------------------------------------------------------------------------------------------|----------------------------------------------------------------------------------------------------|
| Alimennmedisin (ALM) (Osio) 🔻                                                                                                    |                                                                                                    |                                                                                                    |
| Allmennmedisin (ALM) (Oslo) \min 🕕                                                                                                    | ALM-002 Styrker og begrensninger i egne kunnsk                                                                                                    | aper og ferdigheter - Veilede kolleg                                                                                                    |
| Almennmedisinsk profesjonalitet  O15  ALM-001 Faglig forsvarlighet - egen praksis  ALM-002 Styrker og begrensninger i egne kunnskøper og ferdigheter - Vetlede kolleger  ALM-003 Lokalsamfunnet - egen rolle som lege  ALM-004 Kultur, samfunn, historie og nasjonale strømninger - allmennlegens rolle  ALM-005 Yrkesskøde - Helse og trivsel for legen og legens medarbeidere  Samfunnsopodrag og forebyggende helsearbeid  0714 | ALM-002 Kunne evaluere styrker og begrensninger i egne kunnskaper og<br>ferdigheter, og selvstendig kunne vellede kolleger i tilsvarende evaluering. | Læringsaktiviteter 072<br>Gjensidig praksisbesek, ALM-002 /<br>Læringsform: Klinisk tjeneste<br>Dokumentasjonsform: Signatur (superviser)<br>Bæruthe<br>Gruppeveiledning, tema ALM-002 /<br>Læringsform: Gruppeveiledning<br>Dokumentasjonsform: Signatur<br>Bæruthji (0/11gjennomlænger) |
| Alimennmedisinsk metode (0.722)     Kommunikasjon og samhanding (0.114)     Medisinsk kompetanse (0.725)     Praksisdnift og ledelse (0.75)                                                                                                    | Påbegynt<br>Signeres av<br>LIS Leder<br>Trysk knappen under for å åpne skjema for godkjenning.<br>Apne godkjenningsvindu                             |                                                                                                    |

- 4. Før inn fullført dato og evt kommentar fra utdanningskandidat
- 5. «Send til godkjenning». Din leder blir automatisk valgt som godkjenningsansvarlig

| Læringsmål<br>LM-08 Forebygging a | av vesentlige livsstilssyk | dommer |  |
|-----------------------------------|----------------------------|--------|--|
| Godkjenning fra leo               | der                        |        |  |
| LIS Leder                         | ×                          |        |  |
| Fullført dato (dd.mm              | .åååå) *                   |        |  |
| Ë                                 | ]                          |        |  |
|                                   | J                          |        |  |
| Kommentar fra utda                | anningskandidat            |        |  |
|                                   |                            |        |  |

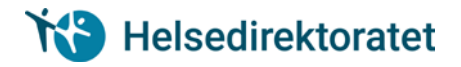

#### Læringsmål kan inneholde læringsaktiviteter

1. Trykk på blyant for å åpne læringsaktivitet

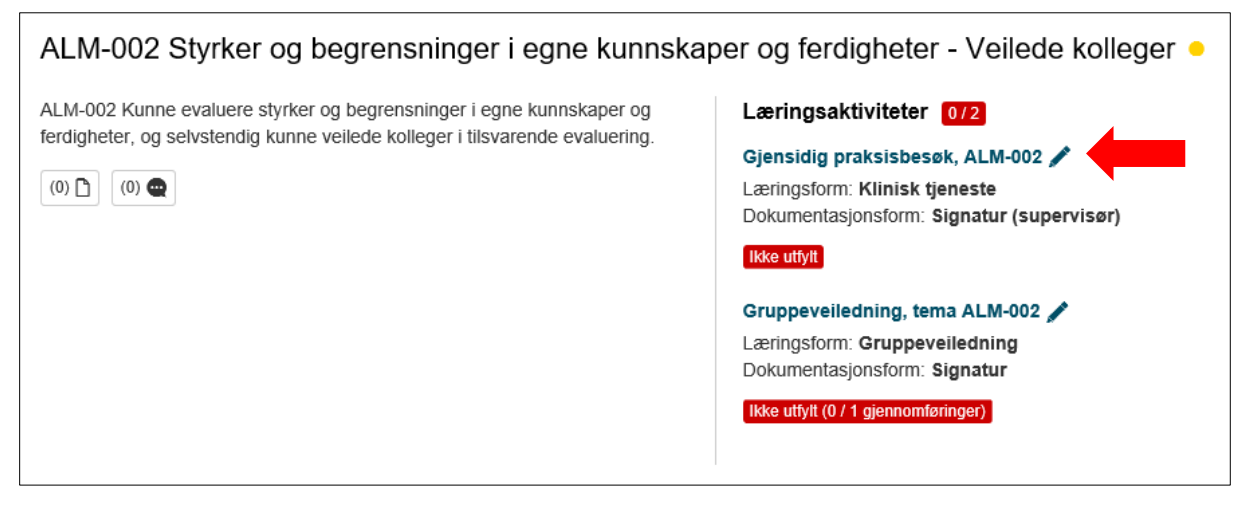

- 2. Sett inn «Innfridd dato»
- 3. Velg supervisør ved å skrive inn navnet til supervisør
- 4. Send til signering

| Gjensidig praksisbesøk, ALM-002                                                                                                    | ×                                                  |
|----------------------------------------------------------------------------------------------------|----------------------------------------------------|
| Læringsform: Klinisk tjeneste<br>Dokumentasjonsform: Signatur (supervisør)<br>Ikke utfylt<br>Signert av: Ikke signert                                               | Kommentarfeit                                      |
| Gjensidig praksisbesøk, ALM-002<br>Beskrivelse<br>Gjensidig praksisbesøk med rapport, for eksempel etter Legeforeningens matter<br>rapportering etter praksisbesøk. | Innfridd dato (dd.mm.åååå) *                       |
| Læringspunkter etter besøk diskuteres med veileder.                                                                                                    | Instruktør / supervisør * Søk Q Send til signering |

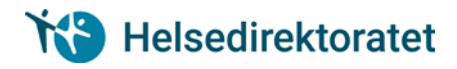

# Veiledning

Veiledning er en tredelt prosess:

- 1. Forberedelse
- 2. Kort referat
- 3. Ferdigstill

#### Forberedelse

Både veileder og LIS har mulighet til å skrive inn notat i forkant av veiledningssamtalen

| Oppsummering av mine data Personalia og leder Læringsmål Veiledning Dokumenter                                                                                                   |                              |
|----------------------------------------------------------------------------------------------------|------------------------------|
| Veiledning<br>Din veileder: LIS Veileder 1                                                                                                    |                              |
| Dato: Angi dato 📺                                                                                                    | Aktive samtaler              |
| Forberedelse Kort referat Ferdigstill                                                                                                    | Ny samtale                   |
| Forberedelse for utdanningskandidat                                                                                                    | Mangler dato                 |
| Du kan ta utgangspunkt i følgende stikkkord: - Oppfølgingspunkter fra tidligere veiledning - Faglig<br>progresjon - Forhold rundt læringssituasjon - Spørsmål/tema til diskusjon | Tidligere samtaler<br>▶ 2019 |
| Lagre Forberedelse for veileder                                                                                                    |                              |
| Forberedelse for veileder                                                                                                    |                              |

#### Kort referat

Etter veiledningssamtalen kan veileder og LIS sammenfatte et kort referat. Dette er lett tilgjengelig dersom det er behov for å leses i ettertid.

Alle endringer loggføres i liste under referatet

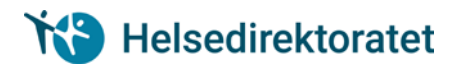

| Veiledning                                 |                    |
|--------------------------------------------|--------------------|
| Kandidat: LIS LIS                          |                    |
| Dato: Angi dato                            | Aktive samtaler    |
| Forberedelse Kort referat Ferdigstill      | Ny samtale         |
| H B I ↔ ≔ ⊨                                | Mangler dato 🔒 🔒   |
|                                            | Tidligere samtaler |
|                                            | ▶ 2019             |
| Sist endret av LIS Veileder 1, 13.05.2019. |                    |

### Ferdigstill

Det er veileder som ferdigstiller veiledning, men LIS kan lese informasjon i aktive samtaler, og tidligere samtaler.

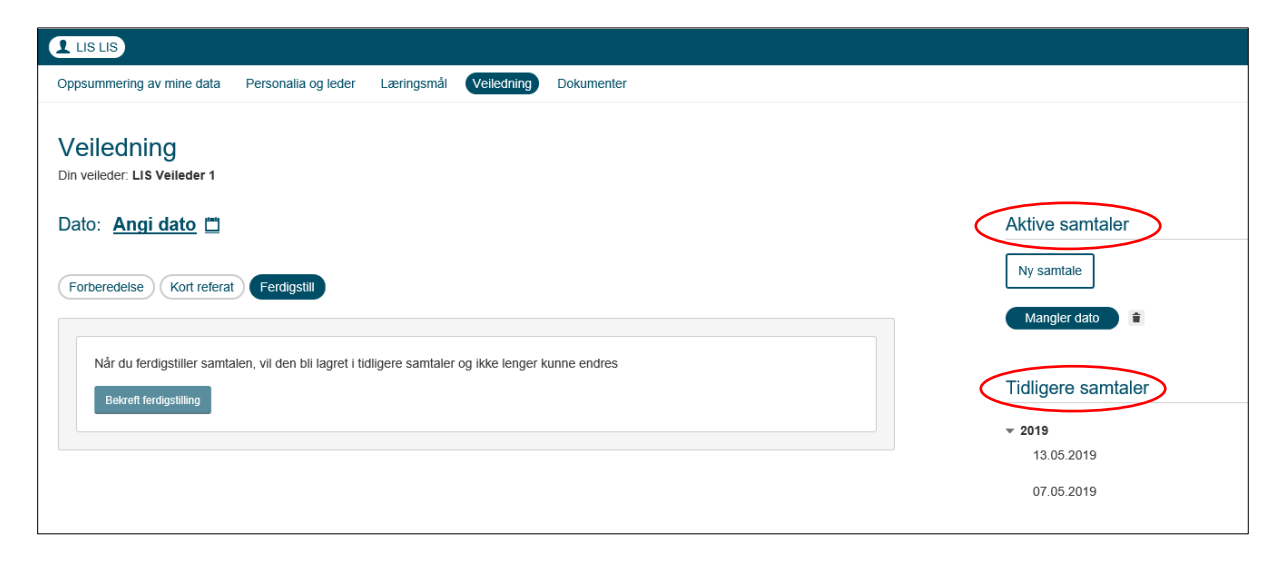

### Dokumenter

Her er det mulig å laste ned aktuelle dokumenter relatert til utdanningsforløpet.

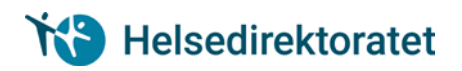

| Oppsummering av mine data | Personalia og leder | Læringsmål | Veiledning | Columenter                                                                                                    |
|---------------------------|---------------------|------------|------------|----------------------------------------------------------------------------------------------------|
| Dokumenter                |                     |            |            |                                                                                                    |
| C Alle dokumenter         |                     |            |            | Alle dokumenter<br>Her kan du laste opp dokumenter relatert til utdanningsløp (eksempelvis spesialistløp for leger). |
|                           |                     |            |            | Vélg dokument.<br>Beskrivelse                                                                                        |
|                           |                     |            |            | Last opp                                                                                                    |
|                           |                     |            |            |                                                                                                    |